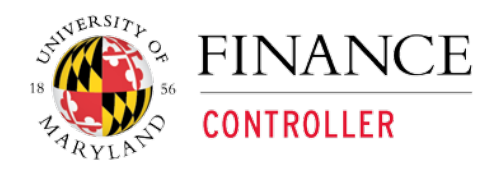

**Kuali Financial System** 

# KFS AR Module Quick Guide for Reports

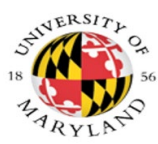

## Contents

| Viewing AR Reports          | 3  |
|-----------------------------|----|
| Business Rules              | 4  |
| Buttons                     | 4  |
| Billing Statement           | 5  |
| Customer Aging Report       | 7  |
| Customer Invoice Generation | 10 |

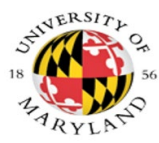

## **Viewing AR Reports**

The Billing Statement allows you to search for and print a summary of all invoices outstanding on a customer's account.

The Customer Aging Report allows you to view a report that shows how long invoices have been outstanding for a customer.

The Customer Invoice allows you to search for a Customer Invoice by Billing Organization, Processing Organization or User ID and print the invoice.

| financial systems Main Menu Maintenance System Control Reconciliation Administration                                                                                                    |                                                                                                    |  |  |  |  |  |  |
|----------------------------------------------------------------------------------------------------|----------------------------------------------------------------------------------------------------|--|--|--|--|--|--|
| Image: Action list       Image: Action list       Image: Ac |                                                                                                    |  |  |  |  |  |  |
| Transactions                                                                                                    | Custom Document Searches                                                                                                    |  |  |  |  |  |  |
| Accounts Receivable  Cash Control  Customer Invoice Writeoff Customer Invoice Writeoff Customer Invoice Writeoff Customer Invoice Writeoff Customer Invoice Writeoff Customer Invoice Writeoff Output Development Application  Budget Amendments  Operating Budget Amendment Position Salary Amendment  Financial Processing  Advance Deposit Auxiliary Voucher Budget Adjustment Commitment Of Funds Transfers Cash Receipt Credit Card Receipt Disbursemt Voucher Disbursemt Voucher Bistribution of Income and Expense General Error Correction                                                                                                    | Financial Transactions Accounts Receivable Customer Invoices Customer Invoice Writeoffs Cash Controls Payment Applications Capital Asset Management Asset Maintenance Financial Processing Disbursement Vouchers Purchasing/Accounts Payable Payment Requests Purchase Orders Receiving Requisitions Vendor Credit Memos |  |  |  |  |  |  |
| Intering owing  Instance Removal  Student Reimbursement  Labor Distribution  Salary Expense Transfer  Purchasing/Accounts Payable  Bulk Receiving                                                                                                    | Lookup and Maintenance Accounts Receivable Reports  Billing Statement Customer Customer Aging Report Customer Invoice Customer Invoice Dunning Report Invoice Recurrence                                                                                                    |  |  |  |  |  |  |

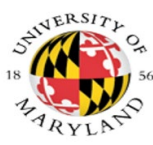

Kuali Financial System Process Documentation – AR Reports

## **Business Rules**

• The Customer Invoice eDocs must be Final.

| Buttons |                                  |
|---------|----------------------------------|
|         | generate print file clear cancel |
|         | search clear cancel              |

- 1. Click the 'generate print file' button to view and print the Billing Statement and PDF invoice
- 2. Click the 'search' button to retrieve Customer Aging Report
- 3. Click the 'clear' to clear the search criteria
- 4. Click the 'cancel' button to cancel the search

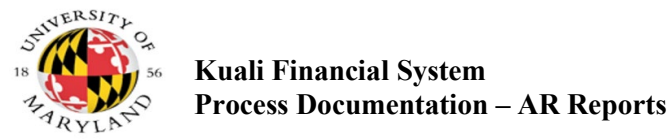

## **Billing Statement**

| financial systems. Meintennee Administration |                                  | KFS 5.0.1-SR86-M16 06/26/2020 02:55 PM (Oracle9i) |
|----------------------------------------------|----------------------------------|---------------------------------------------------|
| action list                                  |                                  | ogged in User: jdwalker                           |
| Billing Statement Generation                 |                                  |                                                   |
|                                              |                                  |                                                   |
| Chart Code:                                  | 0                                |                                                   |
| Organization Code:                           | 8                                |                                                   |
| Customer Number:                             | <u> </u>                         |                                                   |
| Account Number:                              |                                  |                                                   |
| Include Zero Balance Customers:              | O'Yes  No                        |                                                   |
|                                              | generate print file clear cancel |                                                   |

#### 1. (Required) Enter one of the following:

- Chart Code and Organization Code or select the magnifying glass to search
- Customer Number or select the magnifying glass to search
- Chart Code and KFS Account Number or select the magnifying glass to search
- Include Zero Balance Customers radio button is defaulted to No
- 2. (Required) Click the 'generate print file' button

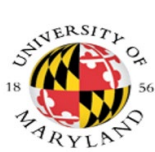

| UNIVERSITY OF<br>MARYLAND<br>Student Financial Services and Cashiering |                                                           |                                                                         |                                                                                                | Student Financial Services and Cashiering<br>Lee Building 7809 Regents Drive<br>College Park, MD 20742-5151<br>FED ID #52-6002033                   |                                                           |  |
|------------------------------------------------------------------------|-----------------------------------------------------------|-------------------------------------------------------------------------|------------------------------------------------------------------------------------------------|----------------------------------------------------------------------------------------------------|-----------------------------------------------------------|--|
|                                                                        |                                                           | BILLING S                                                               | <b>FATEMEN</b>                                                                                 | т                                                                                                    |                                                           |  |
| Customer Nu<br>Customer Nar<br>Total Amount                            | mber: UMD-20084<br>ne: KATIE MORR<br>Due: \$575.00        | IS (UMCB)                                                               |                                                                                                | Statement Date: 06/<br>Billed By: VPAF-Co<br>Prepared By: Julia \<br>Phone: (301) 405-26<br>Email: jdwalker@um                                      | 01/2020<br>npt-Systems Control<br>Valker<br>i03<br>nd.edu |  |
| INVOICE #                                                              | DATE                                                      | DESCRIPTION                                                             | - 0                                                                                            | CHARGES                                                                                                    | CREDITS                                                   |  |
| 8171312<br>8171757<br>8171995                                          | 04/24/2020<br>05/04/2020<br>05/18/2020                    | INVOICE FOR DOCUMENTATION<br>INVOICE TESTING<br>RENTAL FOR TESTING SITE |                                                                                                | 1,000.00<br>250.00                                                                                                    |                                                           |  |
| 8172003                                                                | 05/19/2020                                                | INVOICE FOR TESTING MATERIALS                                           | 5                                                                                              | 1,000.00                                                                                                    |                                                           |  |
|                                                                        |                                                           | DRA                                                                     |                                                                                                |                                                                                                    |                                                           |  |
|                                                                        | CURREN                                                    | T 31-60 DAYS 61-90 DAYS                                                 | OVER 90 DAYS                                                                                   | ACCOUNT BALANCE                                                                                                    |                                                           |  |
|                                                                        |                                                           | Total Amou                                                              | ınt Due:                                                                                       | \$2,925.00                                                                                                    |                                                           |  |
| MARY                                                                   | FOR PAYME                                                 | ENT OPTIONS GO TO FINANCE.UMD.EDU/EXTE<br>Remittance                    | RNALAR OR RETURN BOT<br>Form                                                                   | TOM PORTION WITH PAYMEN                                                                                                    | r                                                         |  |
| Customer Nur<br>UMD-20087                                              | nber                                                      |                                                                         | <b>Due Date</b><br>06/18/2020                                                                  | Total Amo<br>\$2,925                                                                                                    | unt Due<br>.00                                            |  |
| CATIE MORRIS (<br>JMBC @ THE U<br>1636 GUDELSKY<br>ROCKVILLE, MI       | UMBC)<br>NIVERSITIES AT SH<br>' DRIVE III-4141<br>D 20850 | ADY GROVE <b>REMIT TO</b> :                                             | Enter Amo<br>To avoid a late pena<br>University o<br>Student Fin<br>Lee Building<br>College Pa | bunt Paid:<br><i>Ity fee, full payment must be re</i><br>f Maryland<br>ancial Services and Cashiering<br>g, 7809 Regents Drive<br>rk, MD 20742-5151 | Ceived by the due date.                                   |  |

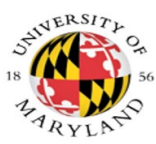

## **Customer Aging Report**

| <b>Ruali</b>                                          |                          |                                                 |                          |                          |
|-------------------------------------------------------|--------------------------|-------------------------------------------------|--------------------------|--------------------------|
| financial systems Main Menu Maintenance System        | n Control Reconciliation | Administration                                  | KFS 5.0.1-SR86-M5 05/06/ | 2020 02:47 PM (Oracle91) |
| action list ( doc search KFS Reports ) kualifinancial |                          |                                                 | Logged in User: casp     | Login Logout             |
| Customer Aging Report                                 |                          |                                                 |                          | ·                        |
| Burn Burn                                             |                          |                                                 |                          |                          |
| Report Option:                                        | Processing Organizati    | on $\bigcirc$ Billing Organization $\bigcirc$ / | Account                  |                          |
| * Processing/Billing Chart Code:                      |                          |                                                 |                          |                          |
| * Processing/Billing Organization Code:               |                          |                                                 |                          |                          |
| * Account Chart Code:                                 |                          |                                                 |                          |                          |
| * Account Number:                                     |                          |                                                 |                          |                          |
| * Report Run Date:                                    | 05/07/2020               |                                                 |                          |                          |
|                                                       | search                   | clear cancel                                    |                          |                          |

• (Required) Select the radio button for either the Processing Organization, Billing Organization or Account

#### If the Processing Organization is selected,

- (Required) Enter in the Chart Code for the Processing Organization
- (Required) Enter in the Organization Code for the Processing Organization
- (Required) Click the 'search' button

#### If the Billing Organization is selected,

- (Required) Enter in the Chart Code for the Billing Organization
- (Required) Enter in the Organization Code for the Billing Organization
- (Required) Click the 'search' button

#### If the Account is selected,

- (Required) Enter in the Chart Code for the Account
- (Required) Enter in the Account Number
- (Optional) If the Report Run Date is not populated, the report will automatically default to the current date
  - Enter a date or select from the calendar to view a report as of that date
- (Required) Click the 'search' button

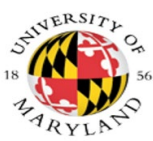

#### Kuali Financial System Process Documentation – AR Reports

|                                                                   |                                                            |                 |             |                    |             | Login I    |
|-------------------------------------------------------------------|------------------------------------------------------------|-----------------|-------------|--------------------|-------------|------------|
| action list 🔯 doc search 🔤 KFS Reports                            |                                                            |                 | U           | ogged in User: cas | P           | Login      |
| ustomer Aging Report 🧃                                            |                                                            |                 |             |                    |             |            |
|                                                                   |                                                            |                 |             |                    |             |            |
| Report Option:   Processing                                       | Organization $\bigcirc$ Billing Organization $\bigcirc$ Ac | count           |             |                    |             |            |
| * Processing/Billing Chart Code: 01                               |                                                            |                 |             |                    |             |            |
| <ul> <li>Processing/Billing Organization Code: 1150505</li> </ul> |                                                            |                 |             |                    |             |            |
| * Account Chart Code:                                             |                                                            |                 |             |                    |             |            |
| * Account number:                                                 | 1                                                          |                 |             |                    |             |            |
| * Report Run Date: 05/07/2020                                     |                                                            |                 |             |                    |             |            |
|                                                                   | search clear cancel                                        |                 |             |                    |             |            |
| 44 items retrieved, displaying all items.                         |                                                            |                 |             |                    |             |            |
| Customer Name                                                     | Customer Number                                            | 0-30 days       | 31-60 days  | 61-90 days         | 91-120 days | 121+ days  |
| 1569945. VINTON SCHAFTER<br>15669-KAISIER PERMANENTE              | UMD                                                        | 31 600 00       | 0.00        | 0.00               | 0.00        | 0.0        |
| 15156-WALTER REED ARMY INSTITUTE OF RESEARCH                      | UMD                                                        | 1.000.00        | 0.00        | 0.00               | 0.00        | 0.0        |
| AMANDA FLOWERS                                                    | AMA2001                                                    | 0.00            | 1,785.00    | 0.00               | 0.00        | 0.0        |
| 16235-SALISBURY UNIVERSITY                                        | UMD                                                        | 20,500.00       | 0.00        | 0.00               | 0.00        | 0.0        |
| ZOLA LEWIS                                                        | LEW2015                                                    | 750.00          | 0.00        | 0.00               | 0.00        | <u>0.0</u> |
| 19636-JAVAN INC                                                   | UMD                                                        | <u>1,449.58</u> | 0.00        | 0.00               | 0.00        | <u>0.0</u> |
| 15744-BOWIE STATE UNIVERSITY                                      | UMD                                                        | 53,145.00       | 0.00        | 0.00               | 0.00        | <u>0.0</u> |
| TRANSTECH ENGINEERING CONSULTANTS, INC                            | 0002022                                                    | 1,265.00        | 0.00        | 0.00               | 0.00        | 0.0        |
| 18869-THE HENRY M. JACKSON FOUNDATION                             | UMD                                                        | <u>3,181.70</u> | 0.00        | 0.00               | 0.00        | 0.0        |
| 15687-THE COURTYARDS AT MD #709                                   | UMD                                                        | 8,028.89        | 0.00        | 0.00               | 0.00        | 0.0        |
| POPPY TAYLOR                                                      | POP2035                                                    | //5.00          | 0.00        | 0.00               | 0.00        | 0.0        |
| 20084-UMBC @ THE UNIVERSITIES AT SHADY GROVE                      | UMD                                                        | 1,250.00        | 0.00        | 0.00               | 0.00        | 0.0        |
| PROPERTY MANAGEMENT LLC                                           | LIMD                                                       | 17 018 75       | 0.00        | 0.00               | 0.00        | 0.0        |
| 16205-RIDGELY VOL FIRE DEPT                                       | UMD                                                        | 9 300 00        | 0.00        | 0.00               | 0.00        | 0.0        |
| 15486-ACT TEST ADMNINISTRATIONS                                   | UMD                                                        | 24,270.00       | 0.00        | 0.00               | 0.00        | 0.0        |
| VIETNAM CHAMBER OF COMMERCE & INDUSTRY                            | 0002028                                                    | 15,500.00       | 0.00        | 0.00               | 0.00        | 0.0        |
| 16237-ADVENTIS HEALTH CARE                                        | UMD                                                        | 14,707.00       | 0.00        | 0.00               | 0.00        | 0.0        |
| NIFM, MINISTRY OF FINANCE, GOVT OF INDIA                          | NIF2027                                                    | 50,000.00       | 0.00        | 0.00               | 0.00        | 0.0        |
| 15522-BERWYN HEIGHTS VFD & RS                                     | UMD                                                        | 10,006.00       | 0.00        | 0.00               | 0.00        | <u>0.0</u> |
| USACE, RSFO                                                       | USA2027                                                    | 111,692.19      | 0.00        | 0.00               | 0.00        | 0.0        |
| 16184-ORGANIC AGRICULTURE RECYCLING LLC                           | UMD                                                        | 13,033.90       | 0.00        | 0.00               | 0.00        | <u>0.0</u> |
| 16174-HOWARD UNIVERSITY                                           | UMD                                                        | <u>2,100.00</u> | <u>0.00</u> | <u>0.00</u>        | 0.00        | <u>0.0</u> |
| PRINCE GEORGES COUNTY SCHOOLS                                     | PR12000                                                    | 900.00          | 0.00        | 0.00               | 0.00        | 0.0        |
| 16193-MARYLAND DHHS PUBLIC HEALTH SERVICES                        | UMD                                                        | 10,785.00       | 0.00        | 0.00               | 0.00        | 0.0        |
| MARY COUNSELING                                                   | MAR2002                                                    | 100.00          | 0.00        | 0.00               | 0.00        | 0.0        |
| SPUNGEDUB SQUAREPANTS                                             | SP02039                                                    | 1 531 99        | 0.00        | 0.00               | 0.00        | 0.0        |
| RDIAN TEST                                                        | BPI2037                                                    | 5 750 00        | 0.00        | 0.00               | 0.00        | 0.0        |
| 16097-BOY SCOUTS OF AMERICA                                       | UMD                                                        | 9,989.00        | 0.00        | 0.00               | 0.00        | 0.0        |
| PINKERTON, SUSAN                                                  | PIN2000                                                    | 0.00            | 500.00      | 0.00               | 0.00        | 0.0        |
| 16173-PLANETARY SCIENCE INSTITUTE                                 | UMD                                                        | 200.00          | 0.00        | 0.00               | 0.00        | 0.0        |
| 1793-BOYS AND GIRLS HARBOR UPWARD BOUND                           | UMD                                                        | 7,500.00        | 0.00        | 0.00               | 0.00        | 0.0        |
| 15691-THE CLARK CONSTRUCTION GROUP INC                            | UMD                                                        | 13,983.50       | 0.00        | 0.00               | 0.00        | 0.0        |
| 16242-UMB SCHOOL OF NURSING                                       | UMD                                                        | 21,820.00       | 0.00        | 0.00               | 0.00        | 0.0        |
| 19130-HOWARD UNIVERSITY                                           | UMD                                                        | 12,801.89       | 0.00        | 0.00               | 0.00        | <u>0.</u>  |
| PERFECT WORLD EDUCATION & TECHNOLOGY (BEIJING) CO LTD             | PER2020                                                    | 68,000.00       | 0.00        | 0.00               | 0.00        | <u>0.</u>  |
| 16220-ZIEGLER, BETH                                               | UMD                                                        | 0.00            | 1,750.00    | 0.00               | 0.00        | <u>0.</u>  |
| 15253-U.S. DEPT OF HOUSING AND URBAN DEVELOPMENT                  | UMD                                                        | 29,225.00       | 0.00        | 0.00               | 0.00        | <u>0.</u>  |
| 10009-CARROLL COUNTT VOL EMERGENCY                                | UMD                                                        | 13,803.89       | 0.00        | 0.00               | 0.00        | 0.         |
|                                                                   |                                                            | 34,038.29       | 0.00        | 0.00               | 0.00        | <u>U.</u>  |
| 15129-PANDA EXPRESS                                               | LIMD                                                       | 1 636 00        | 0.00        | 0.00               | 0.00        | 0.0        |
| LOLLO THIGH DURIEDO                                               | 0110                                                       | 1,050.00        | 0.00        | 0.00               | 0.00        | 0.0        |

#### Copyright 2005-2020 The Kuali Foundation. All rights reserved. Portions of Kuali are copyrighted by other parties as described in the <u>Acknowledgments</u> screen.

lk

#### The report provides the following information:

- Customer Name
- Customer Number Clicking the link will open the **Customer Open Item Report**, displaying a list of all aging invoices for the customer
- Aging Days 0-30 121+ days Clicking the link will open the **Customer Open Item Report**, displaying only the invoices within the aging category
- Total number of customers on the report
- Total amount for each Aging Day category

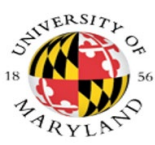

## **Customer Open Item Report**

| Customer | Open | ltem | Report | ? |
|----------|------|------|--------|---|
|----------|------|------|--------|---|

| Customer Number:              | AMA2001 AMANDA FLOWERS  |
|-------------------------------|-------------------------|
| Report Option:<br>Chart Code: | Processing Organization |
| Organization Code:            | 1150505                 |
| Report Run Date:              | 05/07/2020              |
| Report Age:                   | 31-60 days              |

2 items retrieved, displaying all items.

| Document Type | Document Number | Document Description        | Billing Date | Due/Approved Date | Original Document Amount | Unpaid/Unapplied Amount |
|---------------|-----------------|-----------------------------|--------------|-------------------|--------------------------|-------------------------|
| INV           | 8169853         | Invoice for April Training  | 04/02/2020   | 05/02/2020        | 385.00                   | <u>285.00</u>           |
| INV           | 8169845         | Monthly KFS Support invoice | 04/01/2020   | 05/01/2020        | 1,500.00                 | 1,500.00                |

Export options: CSV | spreadsheet | XML

### The report provides the following information:

- Customer Number and Name
- Report Option: Processing Organization, Billing Organization or Account
- The Processing Organization Number, Billing Organization Number or Account Number
- Report Run Date
- Report Age 0-30, 31-60, 61-90, 91-120, 121+
- Number of items retrieved
- Document Type
- Document Number
- Document Description
- Billing Date
- Due/Approved Date
- Original Document Amount
- Unpaid/Unapplied Amount

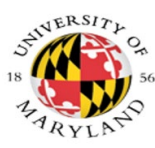

## **Customer Invoice Generation**

| financial systems Han New Maintenance Administration      |                                  | KFS 5.0.1-SR86           | M16 06/26/2020 02:55 PM (Oracle9i) |
|-----------------------------------------------------------|----------------------------------|--------------------------|------------------------------------|
| action list. (a) doc search KFS Reports (a) kualfinancial |                                  | Logged in User: jdwalker | Login Logout                       |
| Customer Invoice Generation                               |                                  |                          |                                    |
|                                                           |                                  |                          |                                    |
| Chart Code:                                               | 8                                |                          |                                    |
| Organization Code:                                        | ۹                                |                          |                                    |
| User Id:                                                  | 0                                |                          |                                    |
| Print invoices for date:                                  |                                  |                          |                                    |
|                                                           | generate print file clear cancel |                          |                                    |

- 1. (Required) Enter in the Chart Code or select the magnifying glass to search
- 2. (Required) Enter in an Organization Code or select the magnifying glass to search
- 3. (Optional) Enter in the User ID
- 4. (Optional) Enter in the Printed invoices for date or select from the calendar
- 5. (Required) Click the 'generate print file' button

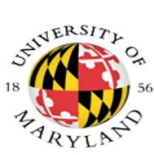

| WIVERSITY OF<br>MARYLAND<br>Student Financial Services and Cashiering<br>Page 1 of 1                                              |                                       | STUDENT FINANCIAL<br>LEE BUILDING, 7809<br>COLLEGE PARK, MD<br>FED ID #52-6002033                      | SERVICES & CASHIERING<br>REGENTS DRIVE<br>20742            |
|----------------------------------------------------------------------------------------------------|---------------------------------------|----------------------------------------------------------------------------------------------------|------------------------------------------------------------|
|                                                                                                    | INVOIC                                | E                                                                                                    |                                                            |
| Customer Number: UMD-20<br>Customer Name: UMBC @<br>Invoice Date: 05/21/202<br>Total Amount Due: \$575.00<br>Due Date: 06/20/2020 | 0084<br>THE UNIVERSITIES A<br>0<br>)  | Invoice Number:<br>Billed By: VPAF-FA-<br>Prepared By: Julia W<br>Phone: (301) 40<br>Email: jdwalker@u | 8172148<br>Systems Control<br>/alker<br>95-2603<br>umd.edu |
| QTY UNIT                                                                                                    | DESCRIPTION                           | ITEM CODE                                                                                              | UNIT PRICE AMOUNT                                          |
| 1.00 EA PARKING FE                                                                                                    | ES FOR 2019 - 2020                    |                                                                                                    | 575.00 575.00                                              |
|                                                                                                    | Total <i>i</i>                        | Amount Due:                                                                                            | \$575.00                                                   |
|                                                                                                    | GO TO FINANCE.UMD.EDU/EXTER           | RNALAR OR RETURN BOTTOM PO                                                                             | RTION WITH PAYMENT                                         |
| WW MARYLAND<br>Student Financial Services and Cashiering                                                                          | Remittan                              | ce Form                                                                                                |                                                            |
| Customer Number<br>UMD-20084                                                                                                    | Customer Invoice #<br>8172148         | Due Date<br>06/20/2020                                                                                 | Total Amount Due<br>\$575.00                               |
|                                                                                                    |                                       | Enter Amount Paid: \$                                                                                  |                                                            |
|                                                                                                    | If paying by check, n                 | nake payable to the University of Mary                                                                 | land and include Customer Number                           |
| ATTN:KATIE MORRIS (UMBC<br>UMBC @ THE UNIVERSITIES<br>9636 GUDELSKY DRIVE III-4<br>ROCKVILLE, MD 20850                            | REMI<br>>)<br>S AT SHADY GROVE<br>141 | T TO: UNIVERSITY OF MAR<br>STUDENT FINANCIAL<br>LEE BUILDING, 7809<br>COLLEGE PARK, MD                 | YLAND<br>. SERVICES & CASHIERING<br>REGENTS DRIVE<br>20742 |